# RAZER BLACKWIDOW CHROMA V2

## Slovenská príručka

zoznam:

- Str. 1 Obsah balenia a systémové požiadavky
- Str. 2 Prehľad rozloženie klávesnice
- Str. 3 -Inštalácia a technická podpora
- Str. 4-Používanie
- Str. 6-Nastavenie Str. 11 - Makrá
- Str. 15 Údržba a čistenie

Obsah balenia a systémové požiadavky:

Balenie obsahuje:

- RazerBlackWidow Chroma V2 herná klávesnica
- Ergonomická podpierka pre zápästie
- Príručka s dôležitými informáciami o výrobkuV angličtine

Systémové požiadavky:

- PC s voľným USB portom
- Windows 7 / MAC OS X 10.9 (alebo vyšší)
- Internetové pripojenie (pre inštaláciu ovládačov)
- 200MB voľného miesta na disku

## Prehľad rozloženia klávesnice:

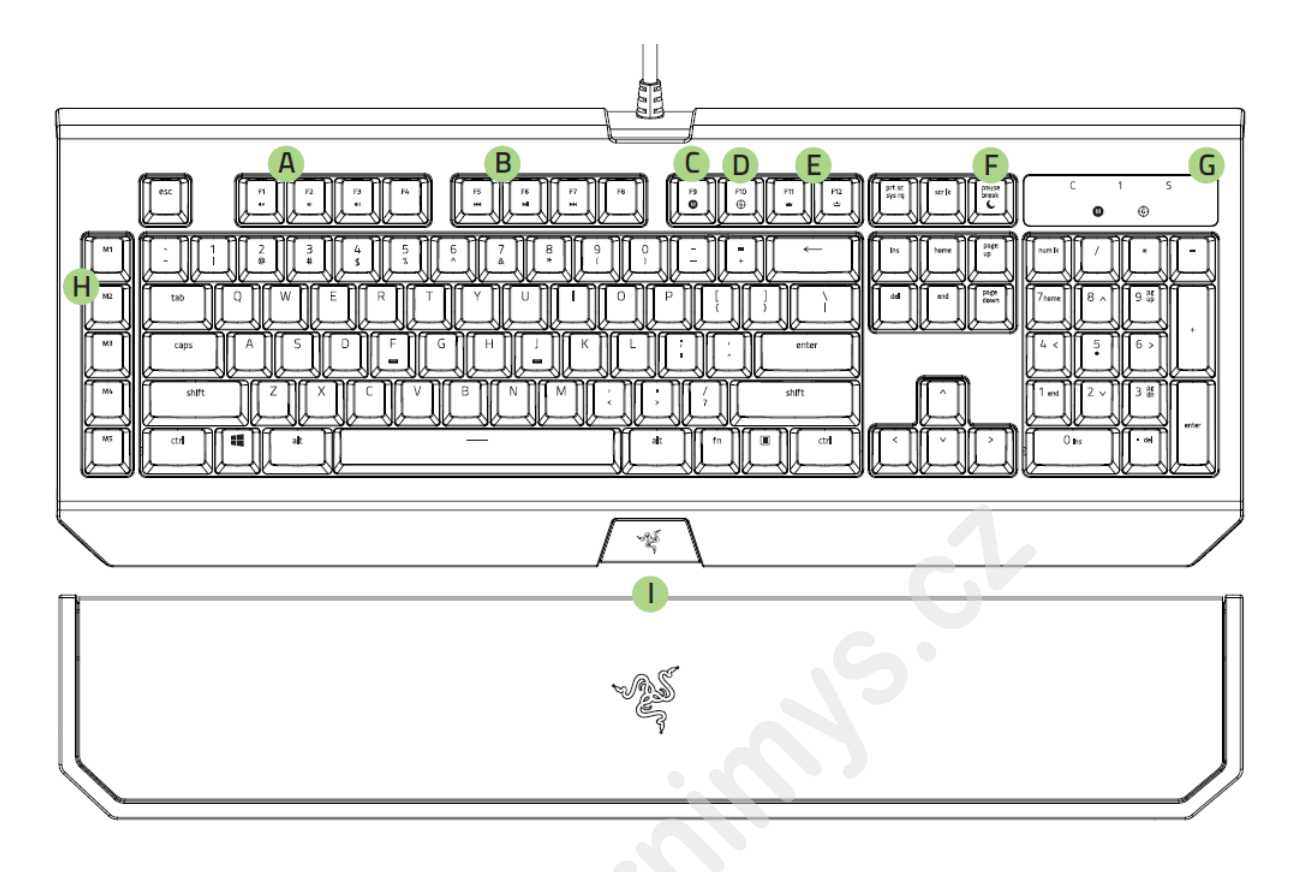

- A. Ovládanie hlasitosti
- B. Ovládanie audio / video prehrávačov
- C. Nahrávanie Makro funkcií
- D. Herma mód klávesnice
- E. Ovládanie intenzity podsvietenia
- F. Režim spánku
- G. LED indikátory
- H. 5 makro keys
- I. Ergonomická opierka pre zápästia
- J. 3.5 mm kombinovaná zdierka
- K. USB port

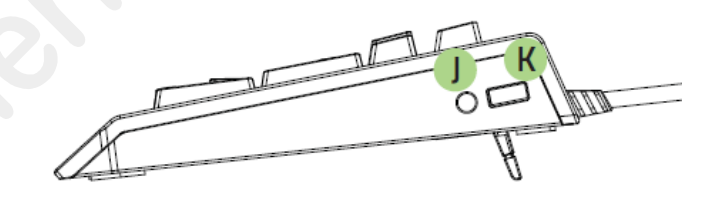

## Inštalácia a technická podpora:

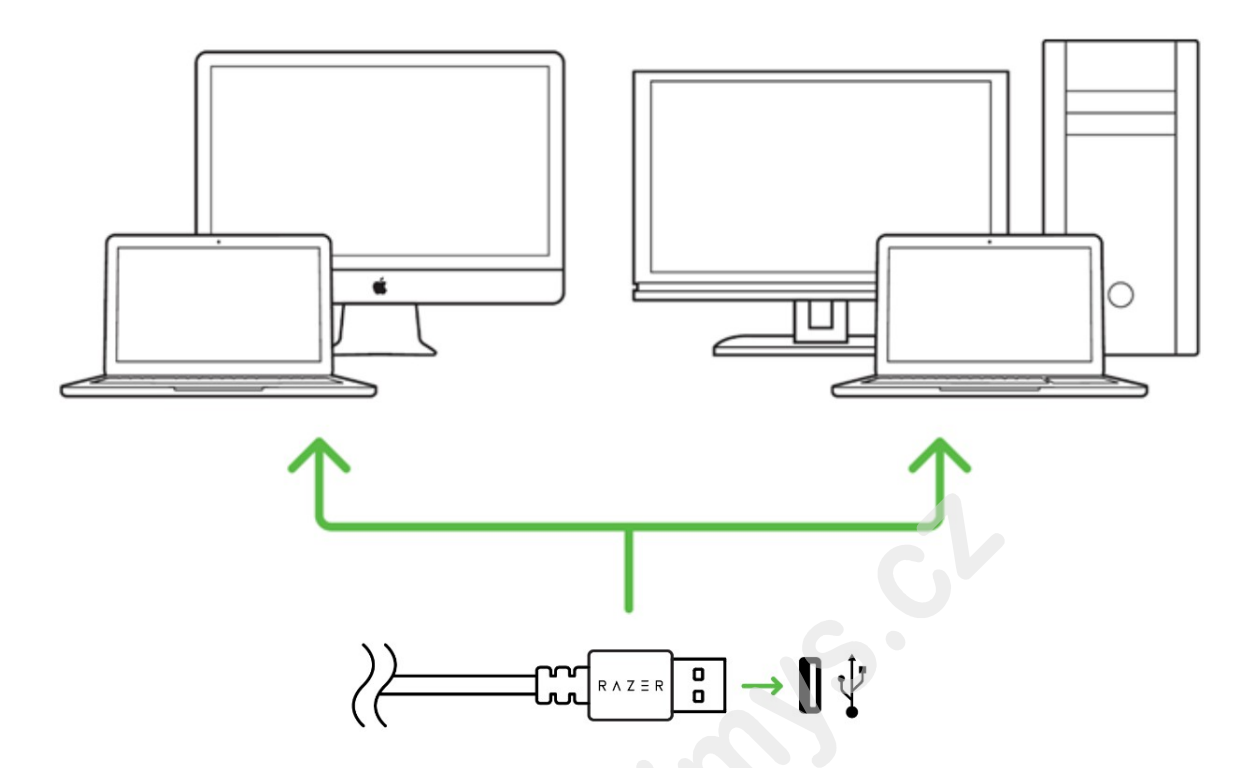

Upozornenie: Ak už máte nainštalovaný Razer Synapse 2.0 a vytvorený účet body 3-4 vynechajte.

1. Pripojte klávesnicu k počítaču

2. Navštívte stránky: www.razerzone.com/razer-id a registrujte sa alebo sa prihláste pod existujúcim účtom Synapse, ktorý máte z skoršie používaných Razer produktov.

3. Stiahnite ovládací program Razer Synapse 2.0 z www.razerzone.com/synapse.

4. Spustite inštaláciu a postupujte podľa inštrukcií na obrazovke

5. Registrovať svoj produkt môžete na www.razerzone.com/registration.

Pri systémoch Windows 8 a vyššie sa postup trochu líši.

Technickú podporu získate na adrese: http://support.razerzone.com/

používanie:

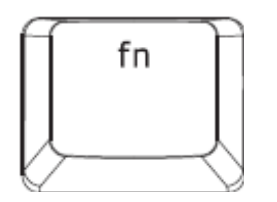

Podržaním stlačení tohto tlačidla aktivujete pridružené funkcie u funkčných kláves Fx - kde x znamená číslo.

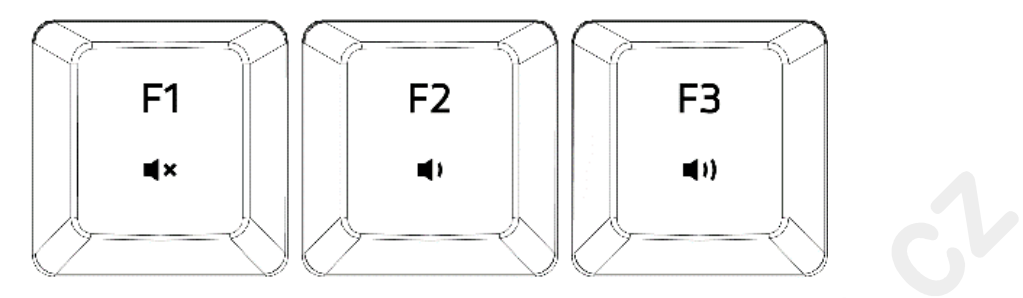

FN + F1 - vypnutie zvuku FN + F2 - zníženie hlasitosti FN + F3 - zvýšenie hlasitosti

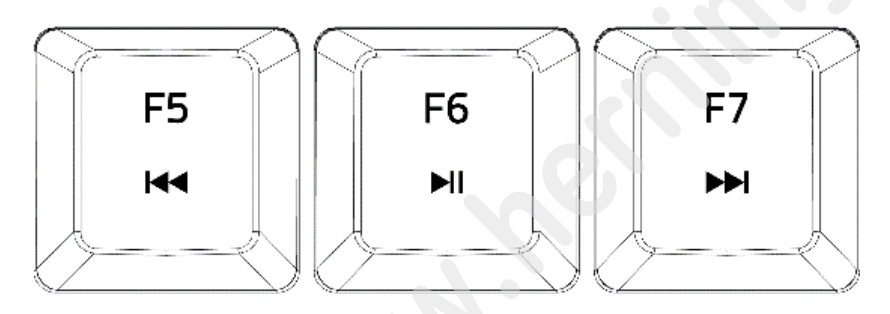

- FN + F5 preskočenie na predchádzajúcu skladbu
- FN + F6 play a pauza skladby
- FN + F7 preskočenie na nasledujúcu skladbu

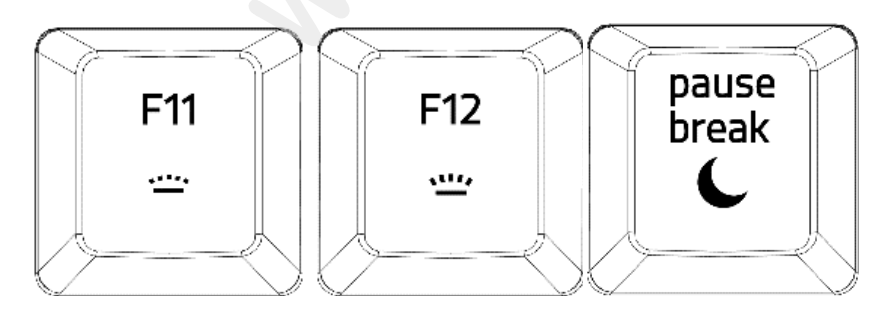

- FN + F11 zníženie intenzity posvícení loga klávesnice
- FN + F12 zvýšenie intenzity podsvietenia loga klávesnice
- FN + Pause / Break umožnuje uviesť počítač do režimu spánku

### Nahrávanie Makro príkazov:

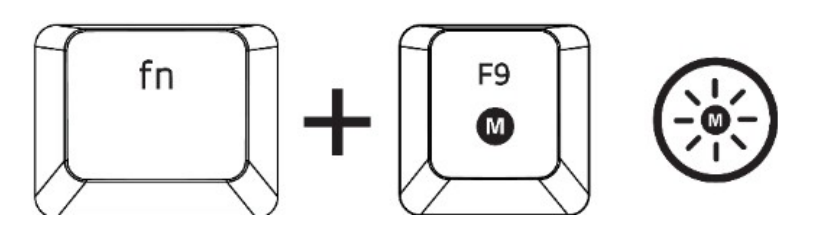

1. Pre začiatok nahrávania makra stlačte tieto klávesy, rozsvieti sa indikátor.

2. Urobte sekvenciu klávesov, ktorú chcete nahrať.

3. Pre ukončenie nahrávania opäť stlačte tieto dve klávesy alebo kláves ESC. Pritom indikátor začne blikať.

4. Stlačte kláves pod ktorú chcete uložiť nahrané Makro.

#### <u>Herný režim:</u>

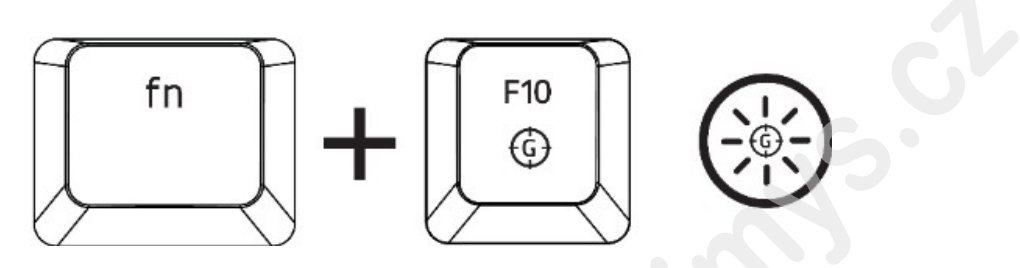

Zapnutím herného režimu vypnete funkciu Windows klávesov a zabránite tým ich nechcenému stlačeniu.

Ďalej môžete tiež vypnúť funkciu klávesov Alt + Tab a Alt + F4

#### nastavenie:

Upozornenie! : Nižšie uvedené funkcie vyžadujú byť prihlásení v Razer Synapse 2.0. Tieto funkcie sa tiež môžu líšiť na základe použitej verzie softvéru a operačného systému.

#### KeyboarTab

Toto je základná karta, keď spúšťate program Razer Synapse 2.0 prvýkrát. Táto karta vám umožní nastaviť jednotlivé parametre klávesnice.

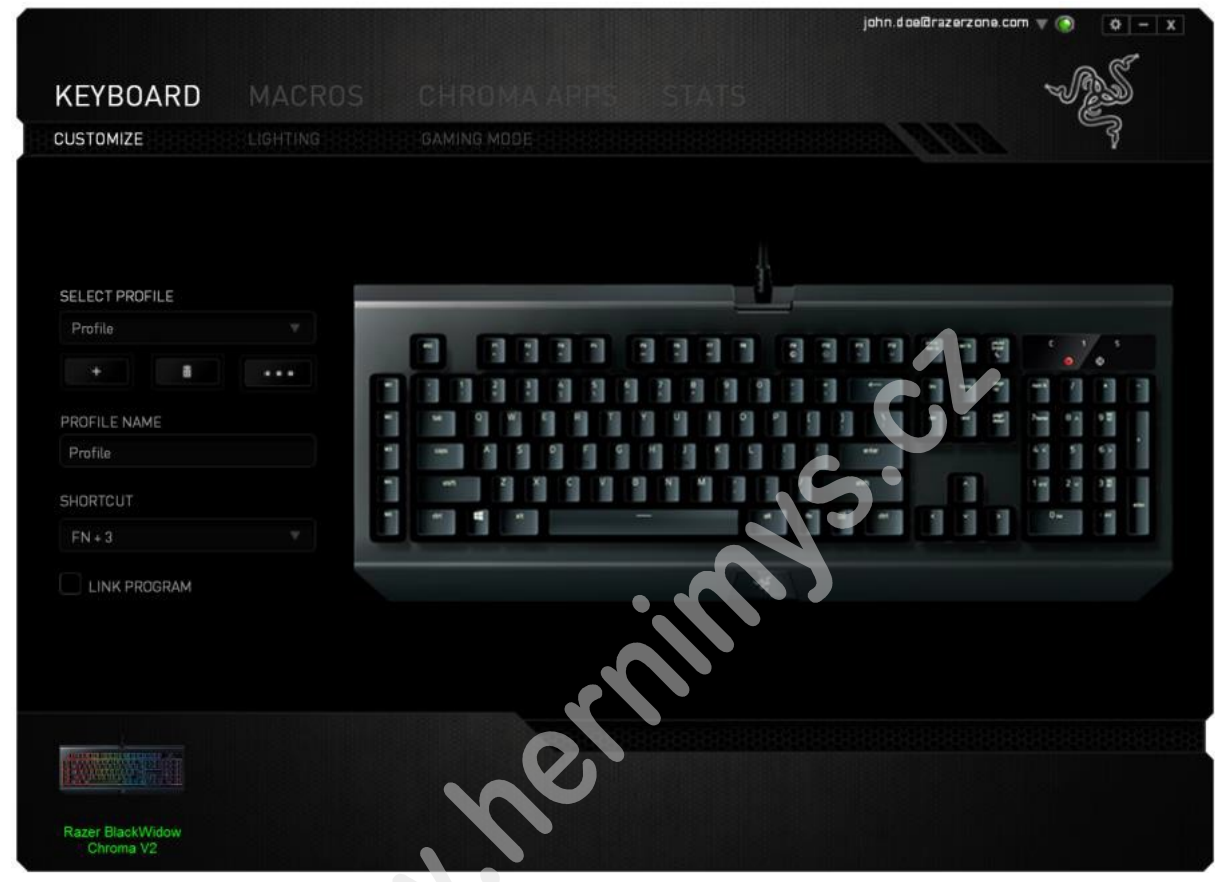

#### Profil

Umožnuje vytvárať, ukladať a mazať vlastné profily nastavenie klávesnice.

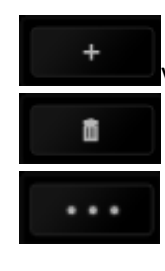

Vytvorit nový profil

Vymazať vybraný profil

Kopírovať, importovať či exportovať profily

Pre vyvolanie daného profilu môžete nastaviť klávesovú skratku, pomocou kombinácie klávesov FN + 0 - 9.

Pri zaškrtnutí voľby LINK APPLICATION môžete spúšťať zvolený profil priamo zo zoznamu aplikácií nižšie.

| Profile                          |                |
|----------------------------------|----------------|
| + 8                              |                |
| PROFILE NAME                     | Copy<br>Import |
| Profile                          | Export         |
| SHORTCUT                         |                |
| FN + 1                           |                |
| <ul> <li>LINK PROGRAM</li> </ul> |                |
|                                  |                |

#### prispôsobenie funkcií

|                                                                                                    |        |             |   | john.doe@razerzone.c        |                    |
|----------------------------------------------------------------------------------------------------|--------|-------------|---|-----------------------------|--------------------|
|                                                                                                    |        |             |   |                             | Part of the second |
| KEYBUARD                                                                                                    | MACRUS |             |   |                             |                    |
| CUSTOMIZE                                                                                                    |        |             |   |                             | ş                  |
|                                                                                                    |        |             |   |                             |                    |
|                                                                                                    |        |             |   |                             |                    |
|                                                                                                    |        |             |   |                             |                    |
| SELECT PROFILE                                                                                                 |        |             |   |                             |                    |
| Profile                                                                                                    |        | -           |   |                             | 6 1/ 5             |
| + 8                                                                                                    |        |             |   |                             | • •                |
|                                                                                                    |        |             |   |                             |                    |
| Profile                                                                                                    |        |             |   |                             | 41 11 42           |
|                                                                                                    |        | ~~ Z X C VI |   | -                           | 140 240 28         |
| SHORTCUT                                                                                                    |        |             | _ |                             | 0- 1               |
| FN + 3                                                                                                    |        |             |   |                             |                    |
| LINK PROGRAM                                                                                                   |        |             |   | CV                          |                    |
|                                                                                                    |        |             |   |                             |                    |
|                                                                                                    |        |             |   |                             |                    |
|                                                                                                    |        |             |   |                             |                    |
|                                                                                                    |        |             |   | Character Designment of the |                    |
| (DATA DATA DATA DATA DATA DATA DATA DATA                                                                       |        |             |   |                             |                    |
| The second second second second second second second second second second second second second second second s |        |             | • |                             |                    |
| Razer BlackWidow                                                                                               |        |             |   |                             |                    |
| Chroma V2                                                                                                    |        |             |   |                             |                    |

Umožnuje nastavenie jednotlivých funkcií klávesov a tie potom budú automaticky uložené do aktívneho profilu.

-1

#### Funkcie tlačítok – KeyAssigment Menu

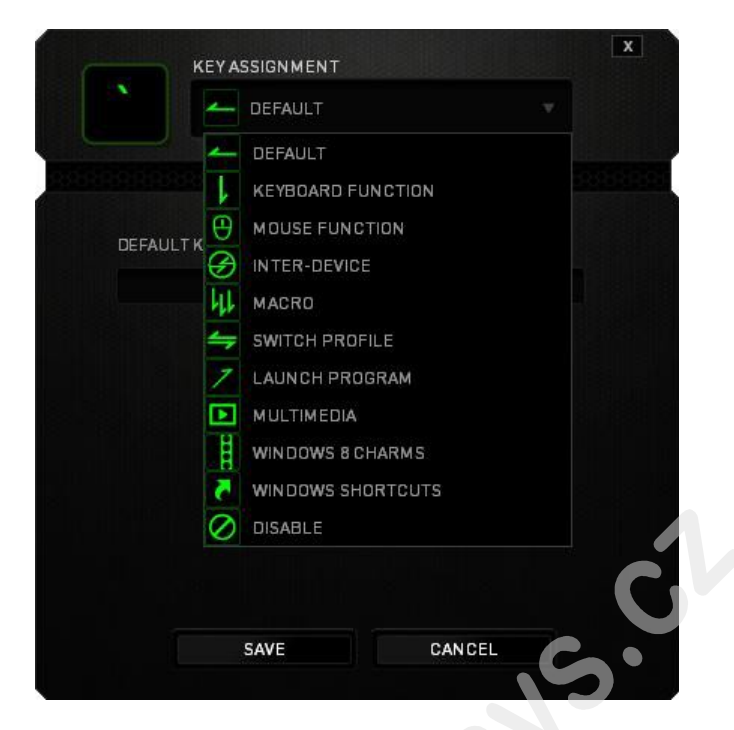

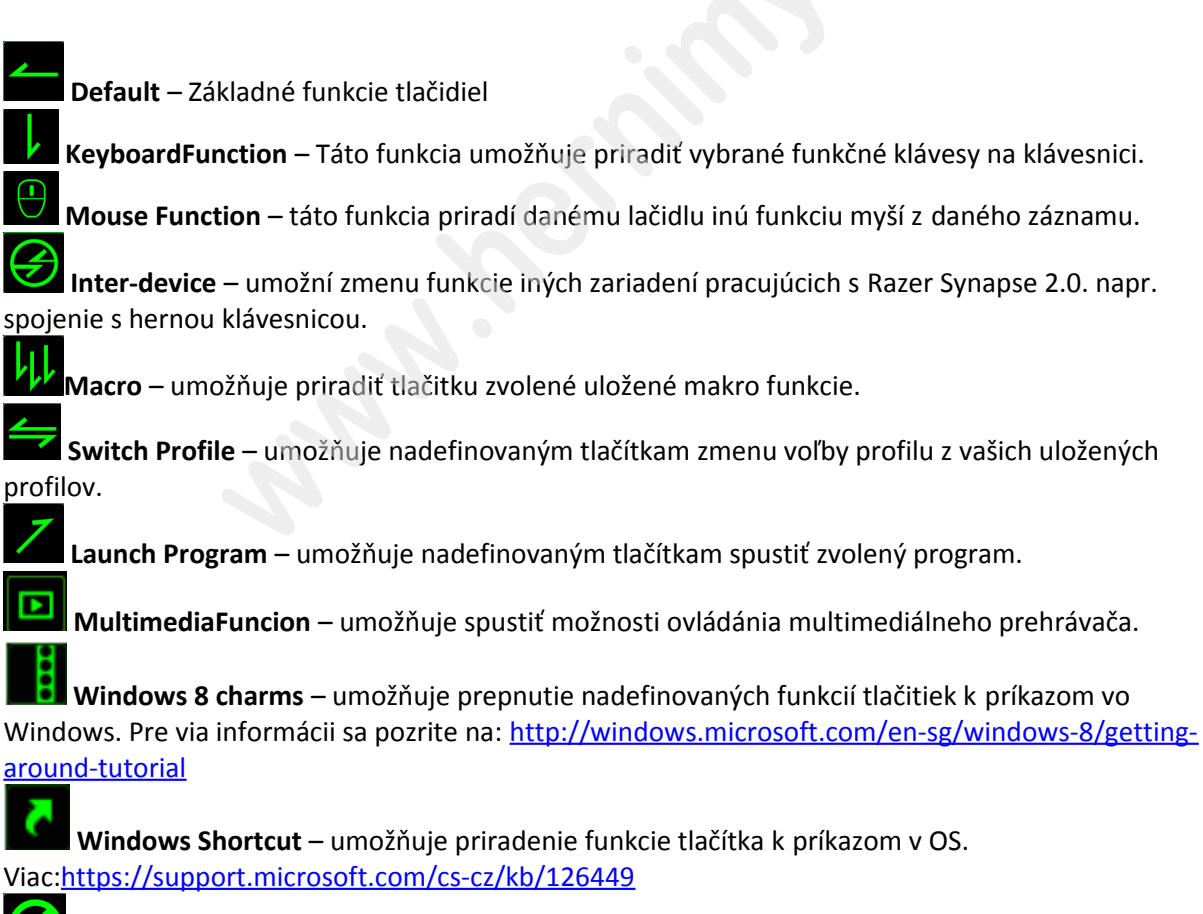

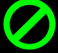

Disable – vypne funkčnost daného tlačítka.

#### LightingTab

Nastavenie rôznych možností podsvietenia klávesnice. Pokiaľ máte pripojené iné zariadenie s

podporou Chroma môžete ho sychnronizovat sklávesnicou, pokiaľ túto funkciu zariadenie podporuje.

|                               |          |                                |                        | john.doe@razerzone.com 🔻 💿 | 0 - X |
|-------------------------------|----------|--------------------------------|------------------------|----------------------------|-------|
| KEYBOARD                      |          |                                |                        | w.                         | 25    |
| CUSTOMIZE                     | LIGHTING | GAMING MODE                    |                        | and and                    | No.   |
| SELECT PROFILE                |          | EFFECT                         |                        |                            |       |
|                               |          | Spectrum Cycling               | CHROMA CONFIGURATOR    |                            |       |
| + 8                           |          | Custom<br>Breathing            |                        |                            |       |
| PROFILE NAME                  |          |                                |                        |                            |       |
|                               |          | Spectrum Cycling               |                        |                            |       |
| SHORTCUT                      |          | Starlight<br>Static            |                        |                            |       |
|                               |          | Wave                           |                        |                            |       |
| LINK PROGRAM                  |          | E None                         | ,                      |                            |       |
|                               |          | DIM NORMAL                     | BRIGHT                 |                            |       |
|                               |          | Switch off all lighting when a | display is turned off. |                            |       |
|                               |          |                                |                        |                            |       |
|                               |          |                                |                        |                            |       |
|                               |          |                                |                        |                            |       |
| Razer BlackWidow<br>Chroma V2 |          |                                |                        |                            |       |

#### Základné svetelné efekty:

|            | Názov           | Popis                                                                      | Ako nastaviť                                                                    |
|------------|-----------------|----------------------------------------------------------------------------|---------------------------------------------------------------------------------|
| 0          | SpectrumCycling | Nekonečný cyklus celého<br>farebného spektra                               | Nie je potrebné nič nastavovať                                                  |
|            | Wave            | Cyklus farieb sa bude<br>pohybovať podľa<br>nastaveného spektra a<br>smeru | Zvoľte pohyb podsvietenie medzi<br>pohybom z ľava do prava a z<br>prava do ľava |
| $\bigcirc$ | Static          | Bude svietiť len zvolená<br>farba                                          | Zvoľte si požadovanú farbu<br>podsvietenia                                      |
| $\bigcirc$ | Breathing       | Klávesnica sa bude<br>rozsvětlovat a zhasínať                              | Vyberte až dve farby medzi<br>ktorými bude prebiehať svetelný<br>efekt          |
|            | Reactive        | Stlačená klávesa sa rozsvieti<br>a potom pomaly zhasne<br>podľa nastavenia | Vyberte farbu a trvania efektu                                                  |
|            | Ripple          | Pri stlačení klávesy sa vytvorí<br>svetelné vlnenie okolo                  | Vyberte farbu                                                                   |
|            | Starlight       | Každá klávesa bude náhodne<br>sa zapínať a vypínať                         | Vyberte až dve farby alebo<br>náhodné farby a dobu trvania                      |

1

| Ð | Fire | Každá klávesa sa rozsvieti a<br>bude evokovať horenia<br>plameňov | Nie je potrebné nič nastavovať |
|---|------|-------------------------------------------------------------------|--------------------------------|
|---|------|-------------------------------------------------------------------|--------------------------------|

#### Pokročilé nastavenia svetelných efektov:

Je dostupné z Razer Synapse kde sa nachádza advanced Chroma configurator a tlačidlo Lighting.

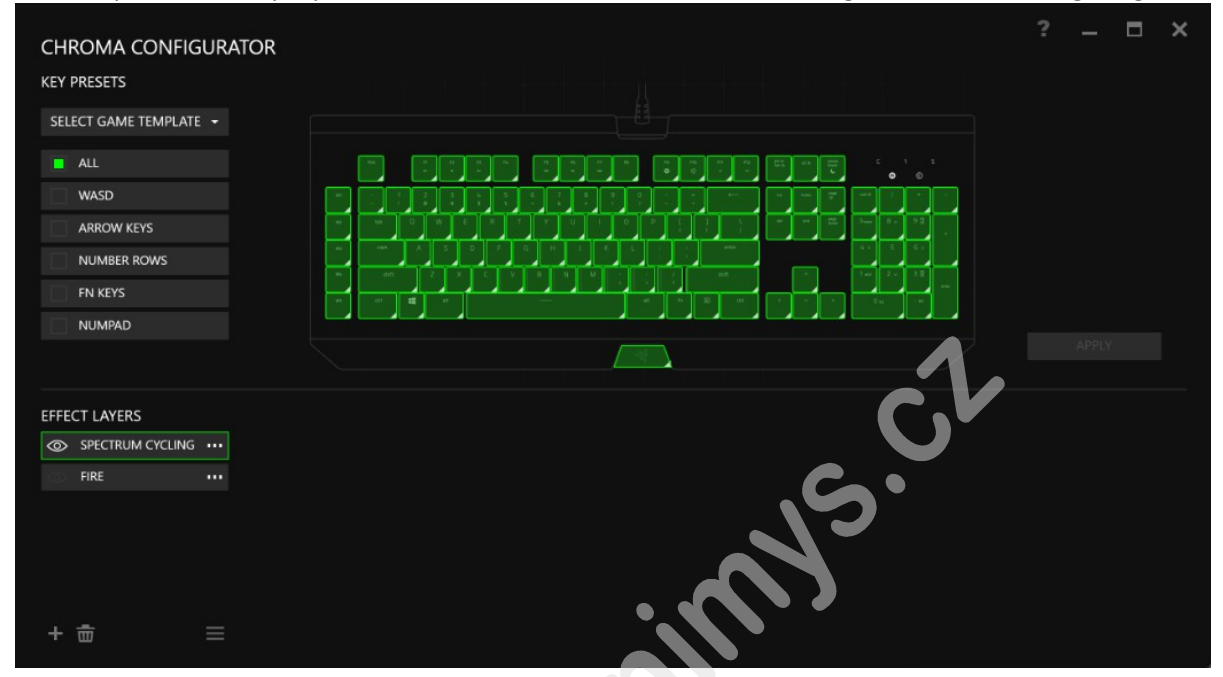

Nastavte si požadované parametre podsvietenia. Pomocou klávesy CTRL si môžete vybrať viac zón, ktorých sa nastavenie bude týkať. Po dokončení nastavenia kliknete na tlačidlo Apply aby sa vaše parametre uložili.

Distributor: LAMA Plus Ltd.

#### Gaming Mode Tab

| <b>T</b>    | <b>.</b>       | ( 1.1 <i>4</i> |            | ( la a una é la a |          |         | 1 - L - L - L - L - L - L - L - L - L - |             |
|-------------|----------------|----------------|------------|-------------------|----------|---------|-----------------------------------------|-------------|
| Tu mozete n | lastavit ktore | e klavesv i    | bri zabnut | inerneno          | rezimu r | naiu by | /t aktivnv                              | zalebo nie. |
|             |                |                |            |                   |          |         |                                         |             |

|                               |     |             |         | john.doe@razerzone.com 🔻 💿 🛛 🔷 — 🗴 |
|-------------------------------|-----|-------------|---------|------------------------------------|
| KEYBOARD                      |     | CHROMA APPS | STATS   | -AS                                |
|                               |     |             |         |                                    |
|                               |     | GAMING MODE |         |                                    |
| SELECT PROFILE                |     | SAMING MODE | ON OFF  |                                    |
| Profile                       |     |             |         |                                    |
| +                             | *** |             | Disable |                                    |
| PROFILE NAME                  |     |             | Disable |                                    |
| Profile                       |     |             | Disable |                                    |
|                               |     |             | Disable |                                    |
|                               |     |             |         |                                    |
| LINK PROGRAM                  |     |             |         | , S.C.L                            |
|                               |     |             |         |                                    |
| Razer BlackWidow<br>Chroma V2 |     |             |         |                                    |

#### Macrostab

Tu môžete vytvárať vlastné makro – reťazce príkazov. Následne ich ukladať a vyvolať podľa potreby.

| +        |                                                                    | MACRO                                                   |                              |
|----------|--------------------------------------------------------------------|---------------------------------------------------------|------------------------------|
|          | Vytvoriť nové makro                                                |                                                         |                              |
| đ        | Vymazať vybrané makro                                              | +                                                       | IAME                         |
|          | Kopírovať, importovať či exportovať makra                          | MACROP                                                  | NAME                         |
| e RECORD | Priame nahrávanie makra tak jako vykonávate<br>jednotlivé príkazy. | <ul> <li>RECOR</li> <li>DEFAU</li> <li>NO DE</li> </ul> | RD DELAY<br>JLT DELA'<br>LAY |
| STOP     | Ukončenie priameho nahrávania makra.                               |                                                         | 🛑 RE                         |

Pri priamom nahrávaní makra máte možnosť zvoliť: **Recorddelay** – bude nahrávaná aj rýchlosť zadávania príkazov. **Default delay** – každý príkaz bude mať nastavenú prodlevu medzi jednotlivými príkazmi. **Delay** – bude nahrávať len príkazy bez prodlevy.

1

0.050

|                               | john.doeGrazerzone.com 🔻 💿 🛛 🗢 🗶 |
|-------------------------------|----------------------------------|
| KEYBOARD MACROS               | - AS                             |
|                               | A AND A                          |
|                               |                                  |
|                               |                                  |
|                               |                                  |
| MACRO                         |                                  |
| MAURU.                        |                                  |
|                               |                                  |
|                               |                                  |
| MACRO NAME                    |                                  |
|                               |                                  |
| RECORD DELAY                  |                                  |
| O DEFAULT DELAY 0.050 SEC     |                                  |
| O NO DELAY                    |                                  |
| C DECODD                      |                                  |
| RECORD                        |                                  |
|                               |                                  |
|                               |                                  |
|                               |                                  |
|                               |                                  |
|                               |                                  |
| Razer BlackWidow<br>Chroma V2 |                                  |
|                               |                                  |
|                               |                                  |
|                               |                                  |

|                               |                                     | john.doe@razerzone.com 🔻 💿 🛛 🗖 🗕 🗙 |
|-------------------------------|-------------------------------------|------------------------------------|
| KEYBOARD MACROS               |                                     | - AS                               |
|                               |                                     | 4                                  |
|                               |                                     |                                    |
| MACRO                         | ↓ w                                 |                                    |
| Macro 1                       | ② 0.050 seconds delay               |                                    |
| *                             | ▼ W<br>② 0.050 seconds delay<br>■ Ω |                                    |
| MACRO NAME                    | Ø 0.050 seconds delay               |                                    |
| Macro 1                       | 1 a                                 |                                    |
|                               | Ø.050 seconds delay                 |                                    |
| RECORD DELAY                  | A D 050 seconds delay               |                                    |
| O DEFAULT DELAY 0.050 SEC     | A                                   |                                    |
| O NO DELAY                    | 0.050 seconds delay                 |                                    |
| e RECORD                      |                                     |                                    |
|                               | INSERT                              |                                    |
|                               |                                     |                                    |
|                               |                                     |                                    |
| PARTY AND A STATE             |                                     |                                    |
|                               |                                     |                                    |
| Razer BlackWidow<br>Chroma V2 |                                     |                                    |

Akonáhle máte už vytvorené makro, môžete ho ešte ďalej upravovať podľa potreby.

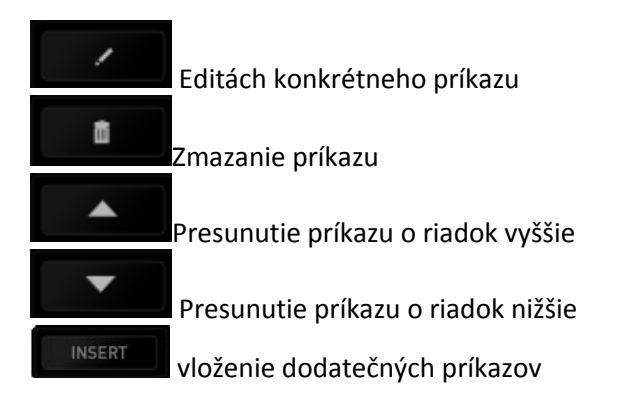

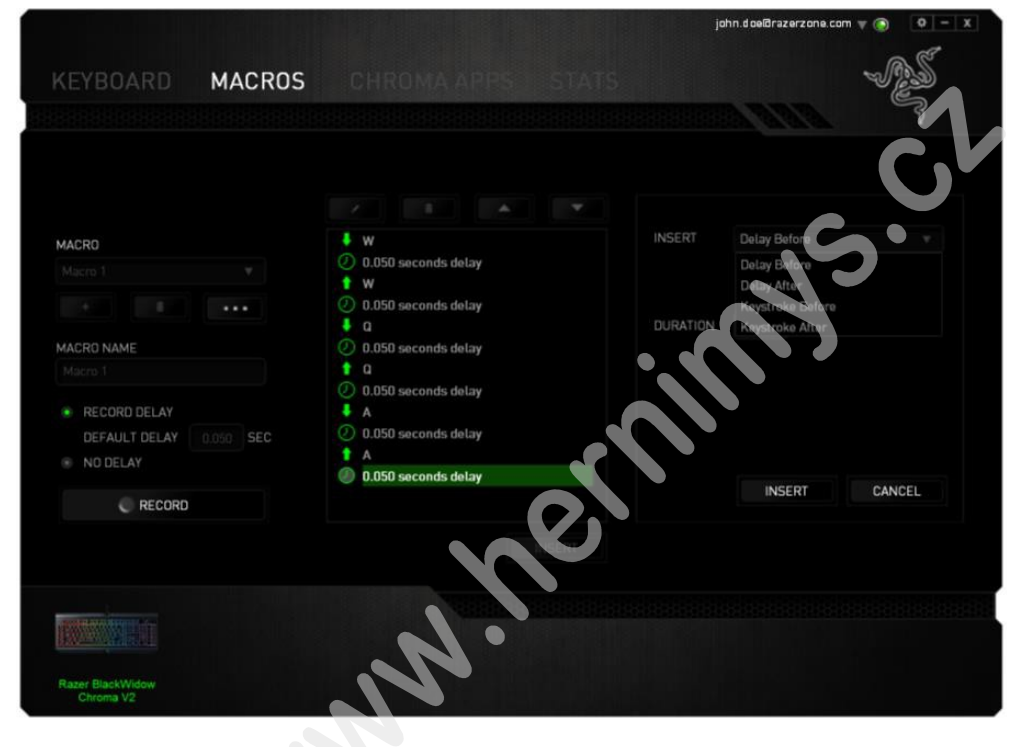

Môžete aj do už hotovej sady príkazov nahrať ďalšie príkazy / makrá pomocou tlačidla

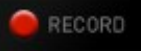

| ↓ P                   | INSERT Keystroke Before         |   |
|-----------------------|---------------------------------|---|
| 🕗 0.094 seconds delay |                                 |   |
| ∔ L                   |                                 |   |
| 🕗 0.078 seconds delay | RECORD DELAY                    |   |
| 1 P                   | DEFAULT DELAY     0.050     SEC |   |
| 🕗 0.047 seconds delay | NO DELAY                        |   |
| 1 L                   |                                 |   |
|                       |                                 |   |
|                       | C RECORD                        |   |
|                       | SAVE CAN CE                     | L |
|                       |                                 |   |

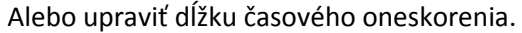

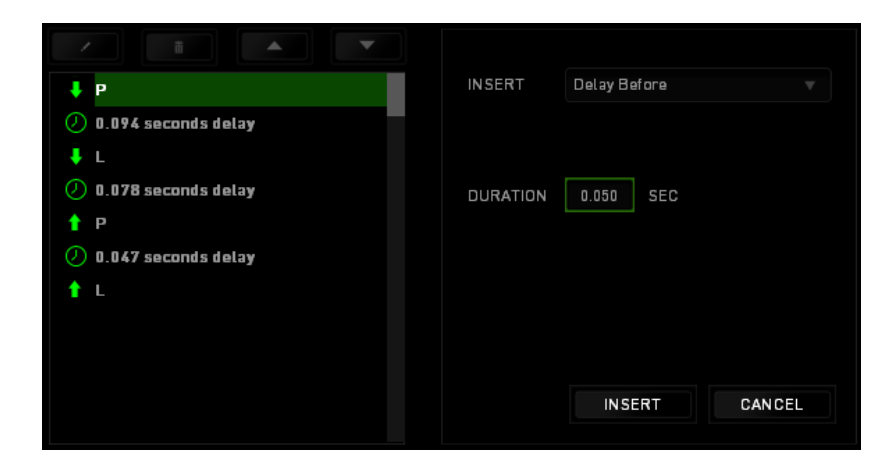

#### **Chroma APPS TAB**

Umožnuje prístup k nastaveniu rôznych aplikácií a nastavení od rôznych tvorcov.

ON Pri zapnutí funkcie navštívte stránku https://www2.razerzone.com/chromaworkshop/blog kde môžete stiahnuť rôzne nastavenia pre rôzne aplikácie.

|                                              |                                              | John a beidrazer. |                      |
|----------------------------------------------|----------------------------------------------|-------------------|----------------------|
| KEYBOARD MACROS                              | CHROMA APPS                                  | 15 .5.            | - AS                 |
| SETTINGS APPS LIST                           |                                              |                   |                      |
| CHROMA APPS OFF ON                           |                                              | $\sim$            | Develop your own     |
| CHROMA                                       | - Ch                                         |                   |                      |
| Chroma peripherals allow 3rd party integra   | tion for a truly immersive gaming experience | ê.                |                      |
| Enabling this feature allows Chroma Apps to  | o control the light effect on your device.   |                   |                      |
| When you install Chroma Apps or compatible   | e programs on your system it will be display | ed here.          |                      |
|                                              | • • •                                        |                   | NEXT                 |
| For more Chroma Apps, visit Chrona Workshop. |                                              |                   |                      |
|                                              |                                              |                   | 18666866666666666666 |
|                                              |                                              |                   |                      |
| Razer BlackWidow<br>Chroma V2                |                                              |                   |                      |

#### Stats & Heatmaps

Zapnutím tejto funkcie, ktorá je normálne vypnutá, môžete vizuálne sledovať informácie o tom ako klávesnicu a myš využívate a treba ktoré tlačidlá stláčate najviac atď.

Obrázok je iba ilustračný:

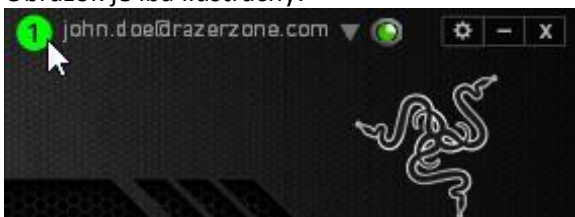

Viac informácií nájdete v Anglickej príručke.

Údržba a čistenie

úkony:

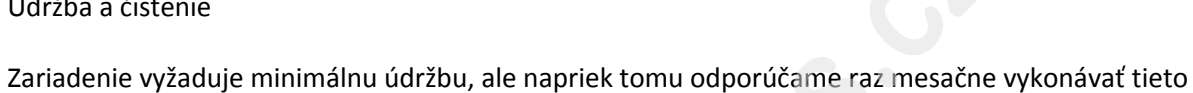

Klávesnicu odpojte od počítača, šetrne vytraste prípadné nečistoty z oblastí pod klávesami a pomocou jemného vlhkého handričky navlhčenej v teplej vode zbavte nečistôt.

(V žiadnom prípade na čistenie nepoužívajte saponáty, benzín a pod.)